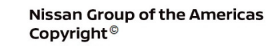

# TECHNICAL SERVICE BULLETIN

**Classification:** 

NISSAN

Reference:

Date:

AN20-039B

NTB20-085B

January 23, 2023

# TELEMATICS CONTROL UNIT RESET AFTER AUTOMATIC COLLISION NOTIFICATION

This bulletin has been amended. See AMENDMENT HISTORY on the last page. Please discard previous versions of this bulletin.

| APPLIED VEHICLES: | 2023 Altima (L34)        |
|-------------------|--------------------------|
|                   | 2021-2023 Armada (Y62)   |
|                   | 2022-2023 Frontier (D41) |
|                   | 2021-2023 Kicks (P15)    |
|                   | 2021-2023 Maxima (A36)   |
|                   | 2022-2023 Pathfinder (R5 |
|                   |                          |

2022-2023 Frontier (D41) 2021-2023 Kicks (P15) 2021-2023 Maxima (A36) 2022-2023 Pathfinder (R53) 2021-2023 Rogue (T33) 2021-2023 Sentra (B18) 2020-2023 Titan/Titan XD (A61) 2023 Versa (N18) 2023 Z (Z34)

#### SERVICE INFORMATION

The Telematics Control Unit (TCU) has the ability to send an automatic collision notification when the vehicle is involved in an accident. Once an automatic collision notification is performed, the function becomes disabled and the TCU must be reset to re-enable the automatic collision notification function. Some models will store DTC B2E1B-97 (Automatic eCAll locked) as "CURRENT" when this function is disabled.

This bulletin describes how to reset the TCU after an automatic collision notification has been performed. For models with B2E1B-97 (Automatic eCAll locked) set as "CURRENT", complete the **SERVICE PROCEDURE** starting on page 2, and then erase DTCs after confirming TCU condition is "UNLOCK".

Bulletins are intended for use by qualified technicians, not 'do-it-yourselfers'. Qualified technicians are properly trained individuals who have the equipment, tools, safety instruction, and know-how to do a job properly and safely. **NOTE:** If you believe that a described condition may apply to a particular vehicle, DO NOT assume that it does. See your Nissan dealer to determine if this applies to your vehicle.

#### SERVICE PROCEDURE

#### **IMPORTANT:** Before starting, make sure:

- ASIST on the CONSULT PC has been synchronized (updated) to the current date.
- All CONSULT software updates (if any) have been installed.
- 1. Confirm that the CONSULT PC is connected to Wi-Fi.
- 2. Connect the VI to the vehicle.
- 3. Start CONSULT-III plus.
- 4. If prompted, select **USA/CANADA Dealers** from the drop down menu, and then select **OK.**
- 5. Login using your NNAnet credentials.

**IMPORTANT:** If not prompted to enter your username and password, the CONSULT PC may not be connected to Wi-Fi. Close C-III plus, confirm the CONSULT PC is connected to Wi-Fi, and then reopen C-III plus.

- 6. Wait for the VI to be recognized.
  - The serial number will display when the VI is recognized.
- 7. Select Diagnosis (One System).

|                  | Back Home Print Screen Screen Measurement Mode Record |                               |
|------------------|-------------------------------------------------------|-------------------------------|
|                  | Connection Status                                     | Diagnosis Menu                |
|                  | Serial No. Status                                     | Diagnosis (One System)        |
| VI is recognized | VI 2301334 Normal Mode/Wireless connection            | Diagnosis (All Systems)       |
|                  | MI - No connection                                    | Re/programming, Configuration |
|                  | Select VI/MI                                          |                               |
|                  | Application Setting                                   |                               |
|                  | Sub mode                                              | Maintenance                   |
|                  | VDR                                                   |                               |
|                  |                                                       |                               |

Figure 1

### 8. Select IVC.

| Back Image: Diagnosis (One System) System Selection |                                                                       |                                |                                      |  |  |
|-----------------------------------------------------|-----------------------------------------------------------------------|--------------------------------|--------------------------------------|--|--|
| NISSAN/INFINITI/DATSUN                              |                                                                       |                                |                                      |  |  |
| Priority All systems                                |                                                                       |                                |                                      |  |  |
| Siren control unit                                  | Light & rain sensor                                                   | Steering column cont<br>module | Front camera unit                    |  |  |
| Alarm siren                                         | Overhead control panel unit                                           | Steering wheel switch pad      | PT cont module                       |  |  |
| Passenger seat control unit                         | Electronic ign switch cont<br>unit                                    | Radar sensor                   | H/L control module RH                |  |  |
| Intelligent battery sensor                          | Trailer recognition control LED H/L control module                    |                                | H/L control module LH                |  |  |
| Upper control panel cont<br>unit                    | Upper control panel cont<br>unit Occupant classification unit LED H/I |                                | ivc                                  |  |  |
| EC mirror compass                                   | ICC sensor                                                            | Side radar RH                  | 8ch GW 2                             |  |  |
| Universal garage door<br>opener                     | Parking assist                                                        | Side radar LH                  | (TBD)Passenger Sheet<br>Control Unit |  |  |
| Sort : Default Setting                              |                                                                       |                                |                                      |  |  |

Figure 2

- 9. Select **Work support** under **IVC** (Figure 3).
- 10. Select Automatic report prevention release, and then select Start.

| Back Home Print Screen Capture Mode           | ent Recorded Data | Help                       | 12.0V |               | -     |   |
|-----------------------------------------------|-------------------|----------------------------|-------|---------------|-------|---|
| Diagnosis (All<br>Systems) Select Vehicle Cor | nfirm Vehicle     | Diagnosis (All<br>Systems) |       |               |       |   |
| Self Diagnostic Data Monitor                  | support           |                            | ₩     | Configuration |       |   |
| Test Item                                     |                   |                            |       |               |       |   |
| SAVE VIN DATA                                 |                   |                            |       |               |       |   |
| WRITE VIN (SAVED DATA)                        |                   |                            |       |               |       |   |
| WRITE VIN (MANUAL INPUT)                      | -                 |                            |       |               |       |   |
| TCU ACTIVATE SETTING                          |                   |                            |       |               |       |   |
| Network initial settings                      |                   |                            |       |               |       |   |
| Automatic report prevention release           |                   |                            |       |               |       |   |
| TCU Backup Battery Reset                      |                   |                            |       |               |       |   |
|                                               | L                 |                            |       |               |       |   |
|                                               |                   |                            |       |               |       | 1 |
|                                               |                   |                            | 1/1   | ◀][▶          | Start | 1 |

Figure 3

11. If "LOCK" is displayed next to **Current status**, select **Start**.

**HINT:** If "UNLOCK" is displayed next to **Current status**, the TCU does not need to be reset. Select **End**.

| Beck Borren                                                                        | Received Received Help |      | -     |
|------------------------------------------------------------------------------------|------------------------|------|-------|
| Diagnosis (One<br>System) System Se                                                | election 🕨 IVC         |      |       |
| Work support : Automatic report prever                                             | ntion release          |      |       |
| The automatic report system is locked.<br>Touch "Start" to unlock the automatic re | port prevention.       |      | Start |
| Current status                                                                     |                        | LOCK |       |
|                                                                                    |                        |      | End   |

Figure 4

12. Select End.

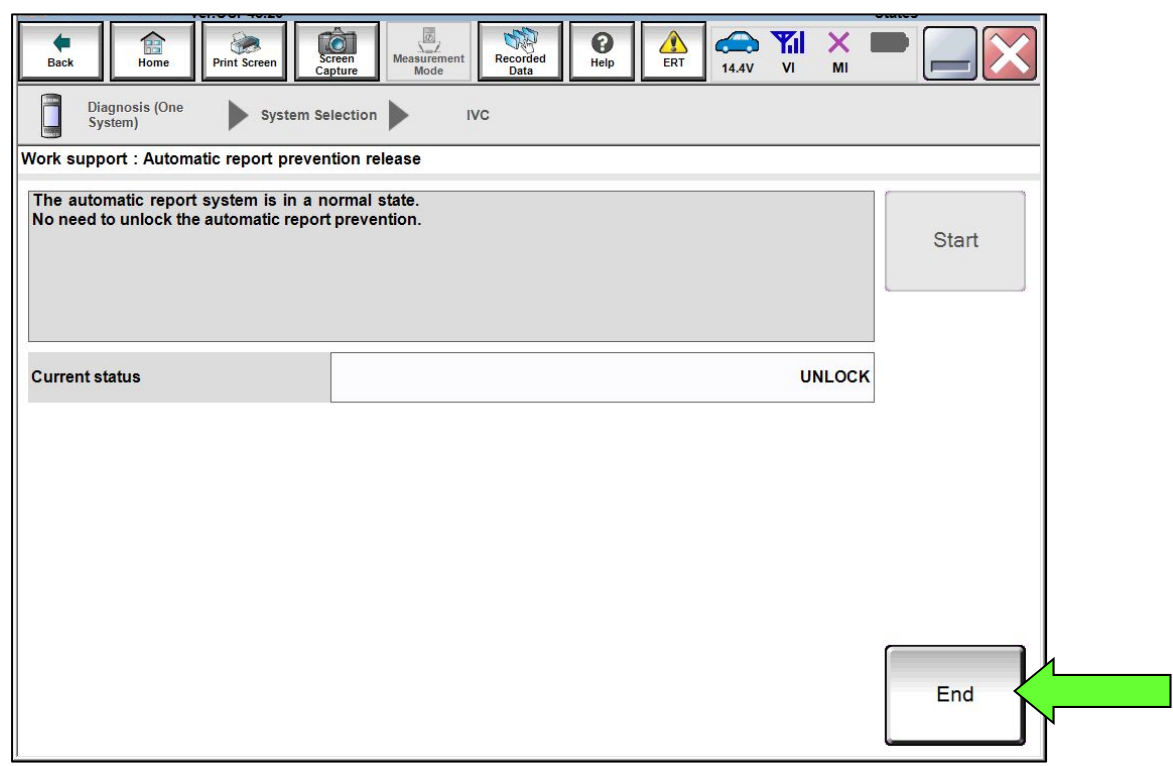

Figure 5

13. Perform Erase All DTCs.

## AMENDMENT HISTORY

| PUBLISHED DATE    | REFERENCE  | DESCRIPTION                                                                                             |
|-------------------|------------|----------------------------------------------------------------------------------------------------|
| November 30, 2020 | NTB20-085  | Original bulletin published                                                                             |
| April 21, 2022    | NTB20-085A | APPLIED VEHICLES, SERVICE<br>INFORMATION and Figure 5 updated, and<br>step 11 added                     |
| January 23, 2023  | NTB20-085B | Classification number and <b>APPLIED</b><br><b>VEHICLES</b> revised, and login steps moved to<br>page 2 |